## Wireless-G PC Card

GWP512 Quick Start Guide

Read this guide thoroughly and follow the installation and operation procedures carefully to prevent any damage to the unit and/or any of the devices it connects to.

GWP512 package contains: 1 802.11g Wireless-G PC Card 1 Installation & Manual CD 1 Quick Start Guide 1 Warranty/Registration Card

Copyright © 2004 IOGEAR<sup>®</sup> All brand names and trademarks are the registered property of their respective owners

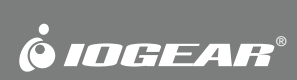

PKG-M0109/QS

## 1. Welcome

Thank you for choosing IOGEAR<sup>®</sup> to serve your wireless needs. In no time you will be sharing files or surfing the Internet wirelessly. We hope you will have as much fun using your IOGEAR<sup>®</sup> Wireless-G PC Card, as we had designing it.

Rest assured, your IOGEAR<sup>®</sup> Wireless-G PC Card is built rock-solid to ensure maximum up-time for you to stay up-and-running. If for any reason you have a problem, we stand behind our products with an industry-leading 3 year factory warranty, so you can have peace-of-mind with your current and future IOGEAR<sup>®</sup> purchases.

We want you to be happy with your purchase, so we have made every effort to ensure product quality, reliability, and ease-of-use.

#### Note:

Your order has been carefully packaged and inspected, and we hope you are pleased with the IOGEAR<sup>®</sup> product you purchased. Please inspect the contents of the package to ensure that you have received all items and that nothing has been damaged. If you discover a problem, please contact your dealer immediately for assistance.

#### **Contact Information:**

949-453-8782 23 Hubble Irvine, CA 92618 USA www.iogear.com support@iogear.com

# 2. System Requirements & Features

#### System Requirements:

- · Pentium class notebook computers with at least one available Cardbus slot
- Microsoft<sup>®</sup> Windows<sup>®</sup> 98SE, ME, 2000, XP
- CD-ROM drive

#### Features:

- 54 Mbps wireless connection speed up to five times faster than previous 802.11b technology
- · Sleek, compact antenna is designed for maximum agility
- Includes Funk software Odyssey client to support strong WLAN security protocols, such as EAP-TTLS, EAP-PEAP, EAP-TLS, and LEAP.
- Ultra-easy installation in just a few simple steps

# 3. Hardware Diagram

When the adapter card is not associated with any wireless network devices, the Power/Tx LED will stay solid green; Rx LED will be off. When both LEDs are blinking green, the adapter card is scanning/connecting to an wireless network. When the adapter card is associated, Power/Tx LED indicates transmitting activity; Rx LED indicates receiving activity.

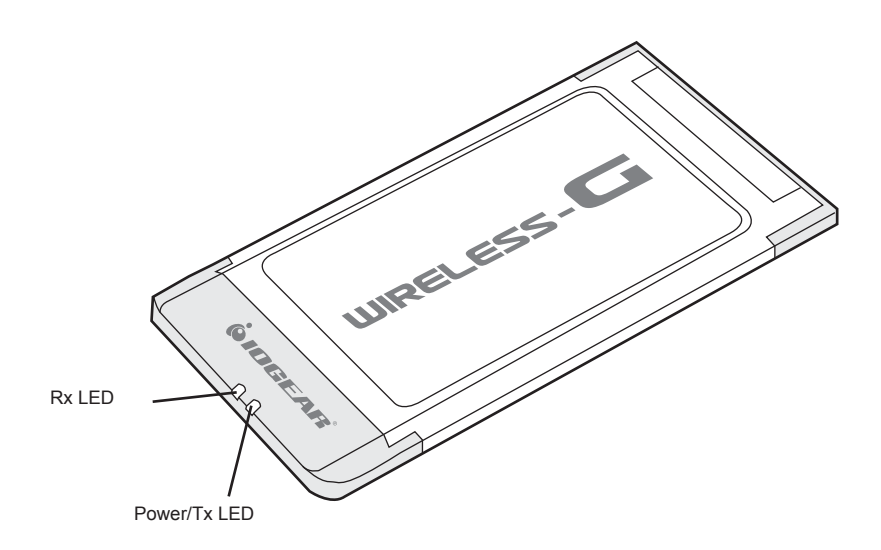

# 4. Installation

#### **Driver Installation**

If you have connected the notebook adapter to your computer, please remove it first.

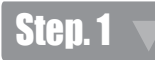

Insert the Driver and Utility CD into CD Drive.

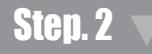

A series of introduction screens will show up. It runs on Macromedia Flash. (If your computer doesn't have the Flash player installed, please visit **www.macromedia.com** to download the plug-in.)

# Step. 3

Next, a Read Me screen will be brought up. Please read it through carefully, then click Next.

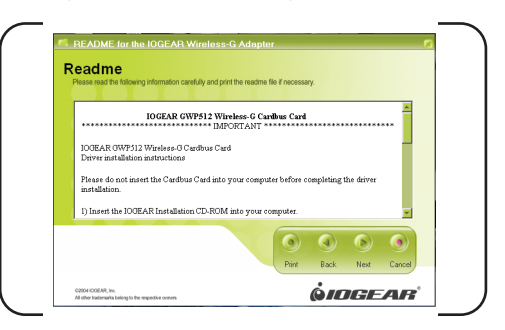

## Step. 4

Click the button of "I accept the terms in the license agreement". Click Next.

| Please read the following license agreement carefully.                                                                                                    |                                                                                                    |
|----------------------------------------------------------------------------------------------------|----------------------------------------------------------------------------------------------------|
| IOGEAR USER AGRE                                                                                                    | EMENT                                                                                                    |
|                                                                                                    |                                                                                                    |
| Non-Warranted Software                                                                                                    |                                                                                                    |
| Non-Warranted Software<br>Important : Red cadally below using the others. 10082<br>others to you only fyou firs accept the tame of this agreement. By<br>you agree to be bound by the tame and coefficient stand . Hyou do to<br>mentil cover must be others.                   | AR inc (hereinsther TOOEAR), will license the<br>using, hutching, or otherwise using the robwes<br>at agree to the terms and conditions, do not    |
| Non-Warranted Software<br>Important : Real coding beins using the otherway 10022<br>reference to you any fryes first design that teams of this agreement. By<br>partial conversions the otherway<br>of                                                                          | AF he derivative '100EAF') will lices the<br>"wing, hetulling, or otherwise when the colorers<br>of upper to the turns and conditions, do not<br>y |
| Non-Warranted Software Important: 1 sed codd/b when where do notwees 10000 whene says may share for code the and do agreement you gave to be too add by the tases and conditions read. They to be apadcov. or use the software.  6 I accept the lemms in this License Agreement | AP for dominator 1010545() will license the<br>wing, initiality, or observice using the software<br>of upwe to the tensor and conditions, do not   |

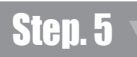

A Main Installation Menu will show.

| Main Install | ation Menu                                            |
|--------------|-------------------------------------------------------|
|              | IDGEAR GWP512 Driver Installation                     |
|              | GWP512 Configuration Utility , Odyssey for<br>Marvell |
|              | Adobe Acrobat Reader                                  |
|              | User Manual 🥥                                         |
| 0            | Quick Start Guide 🥥                                   |
| \$÷)         |                                                       |

## Step. 6

Click the button of **IOGEAR GWP512 Driver Installation**. When it is completed, an information window will pop up. Please click **OK**, then it will return to main menu.

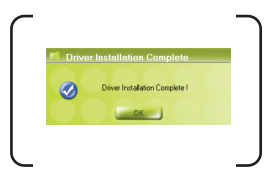

You can install the Utility Software by following instructions in section 6

#### Installing the Network Adapter Driver

Note: The following procedures are operated in Windows 2000. The steps and screen shots are similar for the other supported OS (such as Win 98SE, ME and XP).

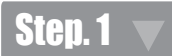

Now, please insert your card into your laptop.

When Windows 2000 recognizes the adapter, the Found New Hardware Wizard dialog box appears. Click Next.

|        | Welcome to the Found New<br>Hardware Wizard                             |
|--------|-------------------------------------------------------------------------|
|        | This wizard helps you install a device driver for a<br>hardware device. |
|        |                                                                         |
|        |                                                                         |
| r. and |                                                                         |
|        |                                                                         |
|        |                                                                         |
|        | To continue, click Next.                                                |
|        |                                                                         |

Step. 2

Select the Search for a suitable driver for my device and click Next.

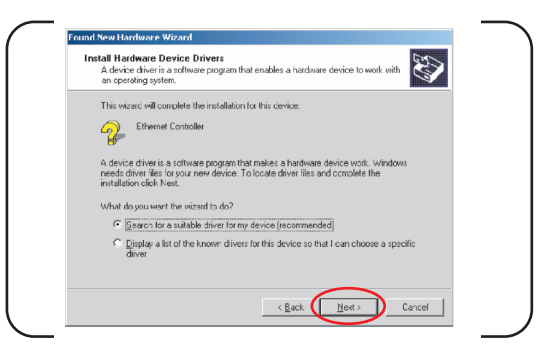

#### Step.3

Select the Specify a location checkbox. Click Next.

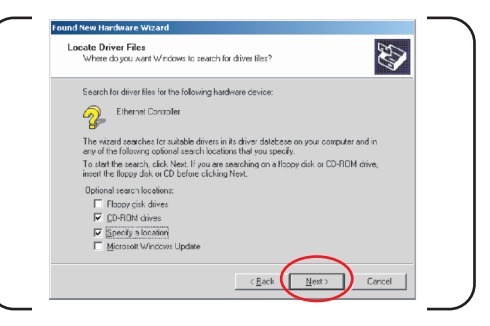

# Step. 4

Click Browse button, browse to the IOGEAR GWP512\Driver\Win2k directory and click OK.

| ound Ne | w Hardware Wizard                                                                          | ×            |
|---------|--------------------------------------------------------------------------------------------|--------------|
|         | Insert the manufacturer's installation disk into the drive<br>selected, and then click OK. | OK<br>Cancel |
|         | Coov manufacturer's files from:                                                            |              |

Note: Windows 98SE users, please specify to IOGEAR GWP512\Driver\Win98 directory, Windows ME users, please specify to IOGEAR GWP512\Driver\WinME directory, Windows XP users, please specify to IOGEAR GWP512\Driver\WinXP directory.

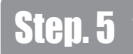

The wizard will display the location of driver. Click on the Next button.

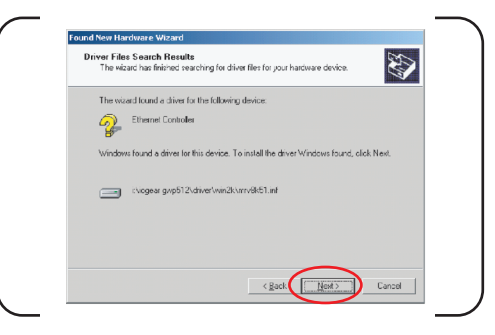

# Step.6

The **Microsoft Digital Signature Not Found** dialog box could appear at this point in the installation. A Microsoft digital signature is not required for the driver installation. Click **Yes** to continue. In Windows XP, please click **Continue Anyway**.

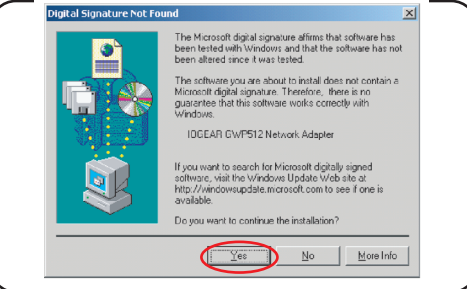

Note: Windows98SE users, you will be asked to provide the Windows98 source files CD, please insert the CD and follow on-screen description to continue the driver installation.

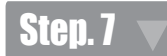

After a while, the wizard will report that the hardware installation is complete. Click Finish.

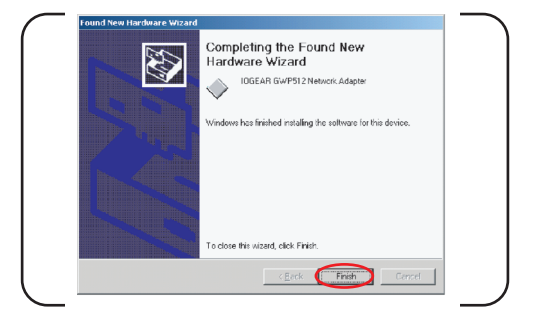

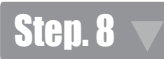

After all the necessary drivers are installed, you can find that a PCMCIA adapter icon Son the system tray and the Power LED on the adapter showing steady green.

Note: Windows 98SE & ME users, you will be asked to restart your computer. Please click Yes to reboot your computer.

# 5. Verify the Driver Installation

**Note:** The following procedures are operated in Windows 2000. The steps and screens are similar for the other supported O.S. If you want to check whether the driver's installation is successful, please follow the following steps.

# Step. 1

Right-click mouse button on the **My Computer** icon on your Windows desktop, and highlight **Properties** from the pop-up menu.

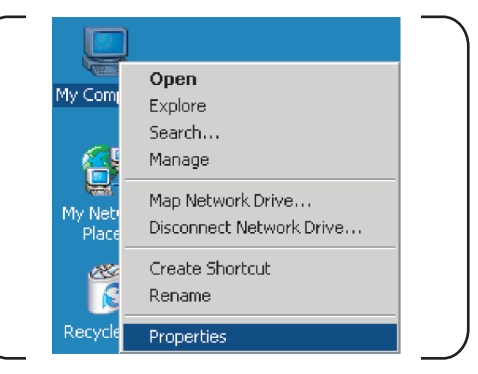

# Step. 2

The System Properties screen will be pop-up. Under Hardware tab, click Device Manager....

| - Hardwar | e Wizard                                                                                                    |  |
|-----------|----------------------------------------------------------------------------------------------------|--|
|           | The Hardware wizard helps you install, uninstall, repair,<br>unplug, eject, and configure your hardware.                                                                                                    |  |
|           | Hardware Wizard                                                                                                    |  |
| - Hardwar | Manager<br>The Derivee Manager list all the hardware devices initialed<br>on your computer. Use the Device Manager to change the<br>supporter of any device.<br>Driver Signing Device Manager<br>e Publics<br>Hardware profiles provide a veter for you to set up and store<br>celleren hardware configurations.<br>Hardware Publics |  |
|           | CK Cancel App                                                                                                    |  |

# Step. 3

After clicking **Device Manager**..., the following screen will be shown. Click on the + symbol in front of **Network** adapters and see if an item labeled **IOGEAR GWP512 Network Adapter** is visible. If you don't see the item below the network adapter icon but a"?" or "!" symbol is displayed, it means that the driver installation was unsuccessful. Highlight **IOGEAR GWP512 Network Adapter**, right-click mouse button and select **Properties**.

| Antine Minus   An and   Bits and  |                                     |            |  |
|-----------------------------------|-------------------------------------|------------|--|
| ] Broon Tew ] + →   m H           |                                     |            |  |
| □ → ATE-TEST1                     |                                     |            |  |
| 🕀 🔜 Computer                      |                                     |            |  |
| Disk drives                       |                                     |            |  |
| Display adapters                  |                                     |            |  |
| Hoppy disk controllers            |                                     |            |  |
| E Boppy disk drives               |                                     |            |  |
| 🐑 🖾 Human Interface Devices       |                                     |            |  |
| IDE ATA/ATAPI controlers          |                                     |            |  |
| ⊕ @\$ Keyboards                   |                                     |            |  |
| B- Mice and other pointing device | 5                                   |            |  |
| 🗈 🎯 Moderns                       |                                     |            |  |
| Berney Monitors                   |                                     |            |  |
| Network adapters                  |                                     |            |  |
| Bluetooth LAN Access Serv         | ver Driver                          |            |  |
| Divetooth LAN Access Serv         | er Driver - Odyssey Network Service | a Miniport |  |
| CGEAR GWP512 Networ               | Fisable                             |            |  |
| - My SINC E2 Card 10/100 (SM      | Lisiostal                           |            |  |
| SMC EZ Card 10/100 (SM            | G # BOB                             | Miniport   |  |
| E- PCP/LIA adapters               | Scan for hardware changes           |            |  |
| G S Forei (COH&D-1)               | Descention                          |            |  |
| Broce Sound, video and game conc  | Propercies                          |            |  |
| Surtan deuses                     |                                     |            |  |
| the system devices                |                                     |            |  |

# Step.4

Click the **General** tab, if the Device Status field reports that **This device is working properly**, it means that the driver has been installed successfully.

|                                           |                                               | 1  |
|-------------------------------------------|-----------------------------------------------|----|
| IDDEAH GWHOT                              | 2 Network Adapter                             |    |
| Device type:                              | Network adapters                              |    |
| Manufacturer                              | Marvell                                       |    |
| Location                                  | CardBus Slot 4 (PCI bus 2, device 0, function | nt |
| Device status                             |                                               |    |
| This device is working p                  | roperly.                                      |    |
| If you are having probler                 | ns with this device, click. Troubleshopter to |    |
| start the troubleshooter.                 |                                               |    |
|                                           |                                               |    |
|                                           | -1                                            |    |
|                                           | <u> </u>                                      |    |
|                                           | <br>                                          |    |
| Device usage:                             |                                               |    |
| Device usage:<br>Use this device (enable) |                                               |    |

#### 6. Installations of Configuration Utility and Odyssey for Marvell Utility

This Network Adapter Configuration Utility and Odyssey for Marvell Utility are contained in the utility CD we provide. The Odyssey for Marvell Utility will be installed after the completion of Configuration Utility. The installation procedure is the same for all support O.S except the screenshots. The following procedure is operated in Windows 2000.

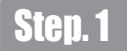

From the Main Installation Menu, select the button of GWP512 Configuration Utility -- Odyssey from Marvell.

| $\subset$     | PB Degin IDGEAR GWP512 Installati                                                | on                                              | - 12  |          |          |
|---------------|----------------------------------------------------------------------------------|-------------------------------------------------|-------|----------|----------|
|               | Main Installatio                                                                 | on Menu                                         |       |          |          |
|               |                                                                                  | ICGEAF 3WP512 Stiver Instalation                |       |          |          |
|               |                                                                                  | 8WP512 Configuration Units_Outrans_in<br>Marcel | 0     |          |          |
|               |                                                                                  | Adebo Acrebat Roado                             | 0     |          |          |
|               |                                                                                  | Uter Manual                                     | 0     |          |          |
|               |                                                                                  | Djulet: Stort Guide                             |       |          |          |
|               | 50004 EDECHY, Ion.<br>RV ellen barken sents belär gilte liter rospes/ser variers | İnge                                            | AR    | J        |          |
| Download from | Www.Somanuals.c                                                                  | om. All Manuals                                 | Searc | h And Do | ownload. |

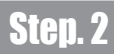

The InstallShield Wizard is preparing to install the configuration utility. Click Next.

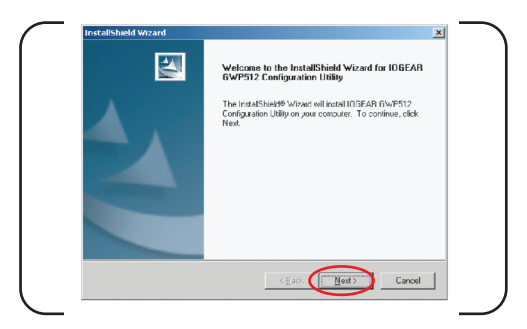

# Step. 3

In the **Destination Folder** screen you are asked to confirm the **Destination Folder** for the application software. If you would like, you may change the destination folder to another location as the directory. Click **Next**.

| Choose Destination Location                                 | Section 1                                                |
|-------------------------------------------------------------|----------------------------------------------------------|
| Select folder where Setup will install I                    | files.                                                   |
| Setup will install IOGEAR GWP512 0                          | Configuration Utility in the following folder.           |
| To install to this folder, click Next. To<br>another folder | s install to a different folder, blick Biowse and select |
|                                                             |                                                          |
|                                                             |                                                          |
| Destination Folder                                          |                                                          |
| Destination Folder<br>E \Program Files\\0GEAB\GWP51         | 12\Browse                                                |

## Step. 4

Select a program folder and click Next.

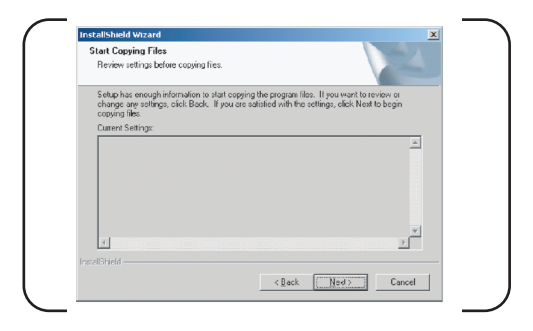

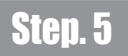

The InstallShield Wizard is installing utility.

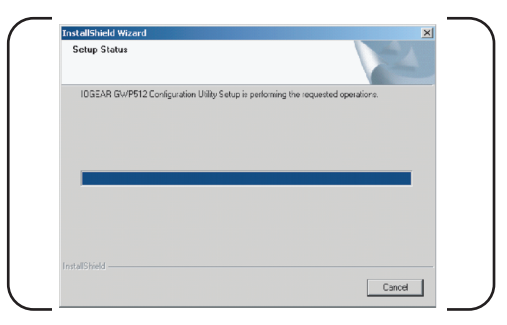

# Step. 6 🔻

Click Finish to compete the Utility installation.

|                                                                                                    | InstallShield Wizard Complete                                                          |
|----------------------------------------------------------------------------------------------------|----------------------------------------------------------------------------------------|
|                                                                                                    | Setup has tinished installing IUGEAR GWP512 Configuration<br>Utility on your computer. |
|                                                                                                    |                                                                                        |
|                                                                                                    |                                                                                        |
|                                                                                                    |                                                                                        |
|                                                                                                    |                                                                                        |
|                                                                                                    |                                                                                        |
| and the second second second second second second second second second second second second second second second |                                                                                        |

# Step. 7 🔻

The InstallShield Wizard continues to install the Odyssey Client for Marvell helps the user to configure WPA function. The Odyssey Client Installation Wizard window appears. Click **Next**. If the user doesn't want to install the Odyssey for Marvell Utility, he can click **Cancel** to terminate the installation.

| FUNK         | Welcome to the InstallShield Wizard for<br>Odyssey Client for Marvell                                             |  |
|--------------|----------------------------------------------------------------------------------------------------|--|
| WARE         | The InstallShielc(R) Wizard will install Odyssey Clien: For<br>Marvell on your computer. To continue, click Next. |  |
|              | WARNING This program is protected by copyright law and<br>international tractiles.                                |  |
| www.funk.com |                                                                                                    |  |

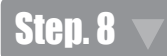

Click the button of I accept the terms in the license agreement. Click Next.

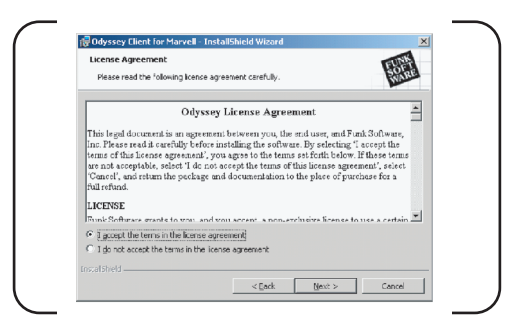

#### Step. 9

Enter User Name and Organization in the Customer Information window. Click Next.

| Customer Information           |      | FUNA    |
|--------------------------------|------|---------|
| Please enter your information. |      | SCARE . |
| User Name:                     |      |         |
| Michael                        |      |         |
| Qrganization:                  |      |         |
| RD                             |      |         |
|                                |      |         |
|                                |      |         |
|                                |      |         |
|                                |      |         |
|                                |      |         |
|                                |      |         |
|                                | <br> |         |

## Step.10

Click the button of Complete. Click Next.

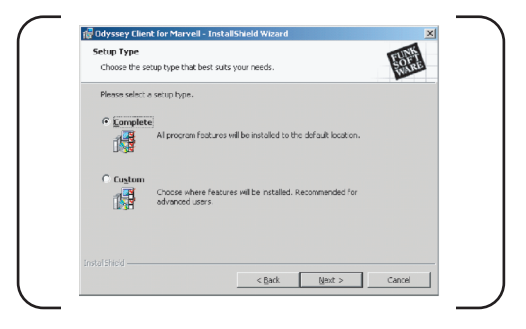

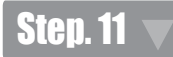

Click Install to install the program.

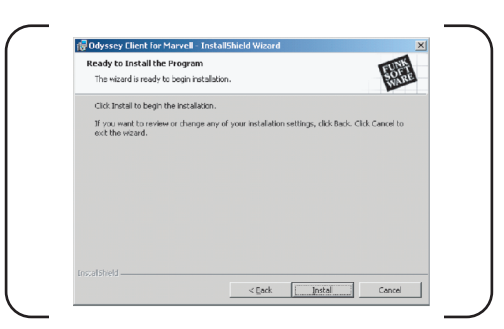

# Step. 12 🔻

The InstallShield Wizard starts copy files to PC.

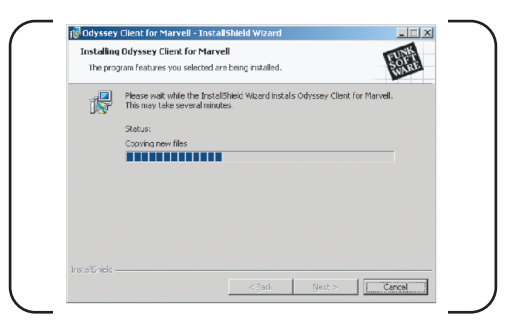

# Step. 13 🔻

When installation is complete, the Wizard Completed window appears. Click Finish.

| RUNK         | InstallShield Wizard Completed                                                                                    |  |  |  |  |
|--------------|----------------------------------------------------------------------------------------------------|--|--|--|--|
| SÖF<br>WARE  | The InstallShield Waard has successfully installed Odyssey<br>Client for Marvell. Click Finish to exit the wzard. |  |  |  |  |
|              | 🔽 Launch Odyssey Client for Marvell Manager                                                                       |  |  |  |  |
|              | 🔲 View Readme                                                                                                    |  |  |  |  |
| www.funk.com |                                                                                                    |  |  |  |  |
|              | < Back Finish Cancel                                                                                              |  |  |  |  |

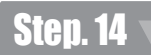

The Configuration Wizard window appears. Click Next. Then Click Finish to complete the configuration Wizard.

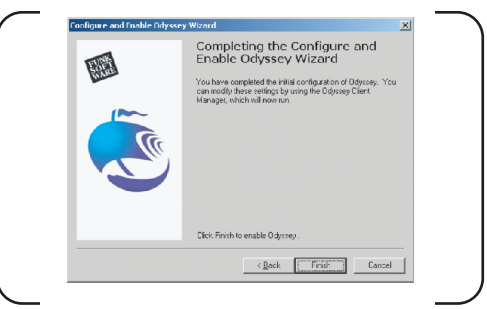

# Step. 15 🦷

The Odyssey Client for Marvell icon resides on the system tray automatically. If the network adapter is plugged into a slot and connects with a wireless network, the Configuration Utility launches automatically and has an icon shows green in the system tray. If it doesn't launch, and you cannot get wireless connection, please see below to launch the Configuration Utility.

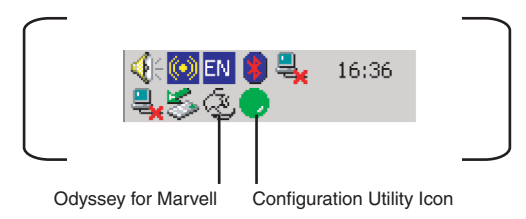

# 7. Configuration Utility (Please refer to User Manual for further details)

#### 7.1 Using the configuration utility IOGEAR provides in Windows 98/ME/2000/XP

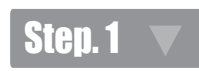

The user can open the Configuration Utility from Windows Start -> Programs -> IOGEAR GWP512 -> IOGEAR GWP512 Configuration Utility.

After you launch the utility, the utility icon will reside on the Windows system tray and provides at-a-glance feedback about the device's status by changing appearance. Right-click mouse button on the icon and select **Restore** from the shortcut menu. The configuration main window will be shown on screen.

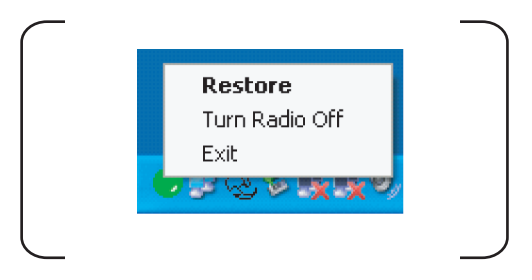

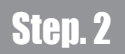

The user can now use any of the management functions available in the Configuration Utility.

| twork Status Pr | ofile Manager   Site Survay | Statiatica Advanced | Admin About    |
|-----------------|-----------------------------|---------------------|----------------|
| Select Picfile  |                             | Signal Strongth     | ,              |
| Wreless-G       | ×                           |                     | 6              |
| Lirk Homelion   |                             | kitemet Protocol (1 | CP/IP)         |
| Stetue:         | Connected                   | CHCP Option:        | Fueble         |
| Natwork SSID    | Wireless G                  | IP Address:         | 192 158 1.3    |
| Network Type:   | infractructure              | Subnet Mask:        | 255 255 255 0  |
| Network ESSID   | 00 0C 76 6F 8F 1B           | Ecfault Gatoway     | 192,168,1254   |
| Security:       | Scourty Off                 |                     |                |
| Link Speed:     | 54 Mbps                     |                     |                |
|                 | Charnel 7                   | (2.442.5Hm)         |                |
| Curren          | t Tx Rate: 0 bps            | Current             | Rx Fate: 0 bps |
| 31.9 Hzpe       |                             | 3/.8 Hzpe           |                |
| 15.9 Kbps       |                             | 18.9 10 10          |                |
|                 |                             | A 100               |                |

# 7.2 Using the zero configuration utility Windows XP provides (Please refer to User's Manual for more details on the configuration utility)

Once you have the network adapter properly installed, you will see the network connection icon shown below.

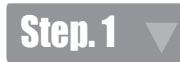

Right-click mouse button on the network connection icon resides on the system tray, and click View available Wireless Networks.

| Open Network Connections        |                |
|---------------------------------|----------------|
| View Available Wireless Network | s              |
|                                 | 👽 🚽 🍕 🐼 3:36 F |

# Step. 2

The following **Connect to Wireless Network** dialog box will be displayed. You can click **Connect** to start the wireless connection or click **Advanced** button to do further configurations.

| The following network(s) are av   | vailable. To access a n  | etwork, select |
|-----------------------------------|--------------------------|----------------|
| Available networks:               | chinest.                 |                |
| Minson                            |                          |                |
| I WING                            |                          |                |
|                                   |                          |                |
| This network requires the use of  | of a network key (WEP    | ). To access   |
| this network, type the key, and   | then click Connect.      |                |
| Network key:                      |                          |                |
| If you are having difficulty conn | necting to a network, cl | ick Advanced.  |
|                                   |                          |                |
|                                   |                          |                |

## 8. Radio and TV Interference

This equipment has been tested and found to comply with the limits for a Class B digital device, pursuant to Part 15 of the FCC Rules. These limits are designed to provide reasonable protection against harmful interference in a residential installation. This equipment generates, uses and can radiate radio frequency energy and if not installed and used in accordance with the instructions, may cause harmful interference to radio communications. However, there is no guarantee that interference will not occur in a particular installation

IN NO EVENT SHALL THE DIRECT VENDOR'S LIABILITY EXCEED THE PRICE PAID FOR THE PRODUCT FROM DIRECT, INDIRECT, SPECIAL, INCIDENTAL, OR CONSEQUENTIAL DAMAGES RESULTING FROM THE USE OF THE PRODUCT, DISK OR ITS DOCUMENTATION.

The direct vendor makes no warranty or representation, expressed, implied, or statutory with respect to the contents or use of this documentation, and especially disclaims its quality, performance, merchantability, or fitness for any particular purpose.

The direct vendor also reserves the right to revise or update the device or documentation without obligation to notify any individual or entity of such revisions, or update. For further inquiries, please contact your direct vendor.

# 9. Limited Warranty

IN NO EVENT SHALL THE DIRECT VENDOR'S LIABILITY FOR DIRECT, INDIRECT, SPECIAL, INCIDENTAL OR CONSEQUENTIAL DAMAGES RESULTING FROM THE USE OF THIS PRODUCT, DISK, OR ITS DOCUMENTATION EXCEED THE PRICE PAID FOR THE PRODUCT.

The direct vendor makes no warranty or representation, expressed, implied, or statutory with respect to the contents or use of this documentation, and especially disclaims its quality, performance, merchantability, or fitness for any particular purpose.

The direct vendor also reserves the right to revise or update the device or documentation without obligation to notify any individual or entity of such revisions, or updates. For further inquiries please contact your direct vendor.

Free Manuals Download Website <u>http://myh66.com</u> <u>http://usermanuals.us</u> <u>http://www.somanuals.com</u> <u>http://www.4manuals.cc</u> <u>http://www.4manuals.cc</u> <u>http://www.4manuals.cc</u> <u>http://www.4manuals.com</u> <u>http://www.404manual.com</u> <u>http://www.luxmanual.com</u> <u>http://aubethermostatmanual.com</u> Golf course search by state

http://golfingnear.com Email search by domain

http://emailbydomain.com Auto manuals search

http://auto.somanuals.com TV manuals search

http://tv.somanuals.com